## Istruzioni per la compilazione e l'estrazione online del modello ESPD/DGUE su piattaforma https://inaf.ubuy.cineca.it/m-dgue/dgue-home

- 1. Connettersi al sito web: <u>https://inaf.ubuy.cineca.it/m-dgue/dgue-home</u>;
- 2. Cliccare su "Accedi al servizio di compilazione dei dati";
- 3. Selezionare la voce: "Sono un operatore economico";
- Sotto la richiesta del Sistema: "Che operazione si vuole eseguire?" → Selezionare la voce: "Compilare un nuovo DGUE Response partendo dal file DGUE Request (importare il file XML del DGUE fornito dalla Stazione Appaltante per l'appalto di interesse e procedere con la compilazione)";
- 5. Sotto la richiesta del Sistema: "*Caricare il documento*" → Cliccare su "*Scegli file*" e caricare il file "...... .xml" messo a disposizione dalla Stazione Appaltante;
- 6. Cliccare sul pulsante "Avanti" in basso a destra;
- 7. Compilare tutto il form, cliccando su "Avanti" in basso a destra per procedere con le schermate;
- 8. Giunti alla "*Parte VI: Dichiarazioni finali*" inserire luogo e data di sottoscrizione e il nominativo del firmatario;
- 9. Cliccare sul pulsante "Quadro Generale" in basso a destra;
- 10. Correggere ed integrare eventuali errori. Se la compilazione è completa e corretta, cliccare sul pulsante *"Esporta"* in basso a destra;
- 11. Cliccare sul pulsante "Esporta anteprima PDF" in basso a destra;
- 12. Apporre la firma digitale sul documento.